# クリップボード履歴 QTClip v2.6 マニュアル

2001/7/1

| 1. QTClip とは1                                                                                                    |
|----------------------------------------------------------------------------------------------------|
| <ol> <li>インストール(セットアップ)2</li> <li>ジウンロードして解凍2</li> <li>解凍する2</li> <li>スタートアップへの登録2</li> </ol>                                                                                                  |
| <ol> <li>2.4. ショートカットの作成</li></ol>                                                                                                    |
| 3.1. 起動する3<br>3.2. メインウィンドウを消す4<br>3.3. QTClip を終了させる4<br>3.4. アンインストール (削除)するには.5                                                                                                    |
| 4. 使用方法6                                                                                                    |
| <ul> <li>4.1. システムメニュー</li></ul>                                                                                                    |
| る 8<br>4.7. クリップボード履歴一覧からアプリへ<br>貼り付けする                                                                                                    |
| <ul> <li>4.8. クリックホート履歴の内容を連続して<br/>貼り付ける</li></ul>                                                                                                    |
| 11<br>4.12. テキスト保管2で貼り付ける12<br>4.13. 貼り付け時に引用符を付けたい13<br>4.14. ポップアップメニューを変更する.14<br>4.15. ポップアップメニューの設定例15<br>4.16. QTCI ip をすぐに表示したい16<br>4.17. 一覧のテキスト内容を確認したい.16<br>4.18. メインウィンドウの表示を変更する |
| <ul> <li>4.19. 一覧のフォントを変更する 18</li> <li>4.20. よくある質問</li></ul>                                                                                                    |
| 5.1. システムメニュー20<br>5.2. 常駐アイコンの右クリックメニュー 20<br>i                                                                                                    |

| 5.3. テキスト一覧上での右クリックメニュ |
|------------------------|
| <b>—</b> 21            |
| 5.4. クリップボード履歴一覧上での右クリ |
| ックメニュー21               |
| 5.5. 設定ダイアログ22         |
| 5.6. ホットキー設定ダイアログ22    |
| 5.7. コマンドラインオプション23    |
| 6. その他24               |
| 6.1. 免責事項24            |
| 6.2. サポートについて          |

# 1. QTClip とは

以下のことが可能です。

- テキスト形式のクリップボード履歴 クリップボードにコピーされたテキストを記録します。うっかりコピーを繰り返しても以前 のクリップボードの内容が残されています。
- 2 テキスト保管機能 後で利用できそうなテキストデータを保存しておく(ワープロでの短文登録のような機能) OLE2ドラッグ&ドロップ対応のアプリケーション間で相互にドラッグ&ドロップ可能
- 3 ポップアップメニューでの他のアプリケーションへのテキスト貼り付け 他のアプリケーションで、メールアドレス、顔文字、入力の面倒な記号類などをポップアッ プメニューから選んで貼り付け ランチャー機能もあり

動作環境

Windows 95 Windows 98 Windows ME Windows NT 4.0 Windows 2000

# インストール(セットアップ)

#### 2.1. ダウンロードして解凍

<u>http://www2k.biglobe.ne.jp/~araken/</u> <u>http://Oban.com/araken/</u> からダウンロードできます。

Izh の解凍の方法を理解できている方は qtclip26.Izh を、何かわからない方は qtclip26.exe をダウンロードしてください。

#### 2.2. 解凍する

qtclip26.lzhをダウンロードした場合は lzh を解凍するツールで適当なディレクトリ(フォ ルダ)に解凍してください。

qtclip26.exe をダウンロードした場合は、エ クスプローラなどから qtclip26.exe をダブル クリックして実行すると自動的に解凍されま す。

インストールするディレクトリは c:¥qtcilpや、c:¥program files¥qtclipなど、 好きなところで構いません。

#### 2.3. スタートアップへの登録

Windows 起動と同時にQTClipを使用したいと きはスタートアップに登録すると便利です。 setupQTClip.exe を実行すると、スタートア ップに QTClip へのショートカットを登録しま す。

スタートアップに登録する必要がないとき はsetupQTClip.exeは実行しないでください。

| X                                                    |
|------------------------------------------------------|
| スタートアップフォルダにQTClipを起動するためのショートカットを作成します。<br>よろしいですか? |
| はい(公) いいえ(1)                                         |
| 登録したいときは <b>はい</b> を、したくないときは                        |
| いいえを選んでください。                                         |

#### 2.4. ショートカットの作成

独自にショートカットを作成したいときは 以下のような内容にします。

| QTClipのプロパラ                   | ۶.                                       | ? × |
|-------------------------------|------------------------------------------|-----|
| 全般 ショート                       | <u> ታ</u> ット                             |     |
|                               | QTClip                                   |     |
| 種類:                           | アプリケーション                                 |     |
| 場所:                           | qtclip                                   |     |
| リンク先(工):                      | D¥qtolip¥QTXTOLIP.EXE                    |     |
| 作業フォルダ                        | ©:                                       |     |
| ショートカット<br>キー(K):             | なし                                       |     |
| 実行時の                          | 最小化                                      |     |
|                               | リンク先を探す(E) アイコンの変更(Q).                   |     |
|                               | OK キャンセル 道用 A                            | ŷ   |
| /<br>最小化<br>ンウィ<br>れずに<br>み表示 | にすると、メイ<br>ンドウは表示さ<br>:常駐アイコンの<br>:されます。 |     |

#### 参照 QTCI ip 起動時の動作を変更するには 5.7コマンドラインオプション

## 3. 起動 & 終了方法

#### 3.1. 起動する

qtxtclip.exe をダブルクリックして QTClip を起動してみましょう。

以下のようなウィンドウ(以後、メインウィ ンドウと呼びます)が出ればOKです。ただし、 ショートカットからの起動で、実行時の大きさ を最小化にしたときはこのウィンドウは出ま せん。

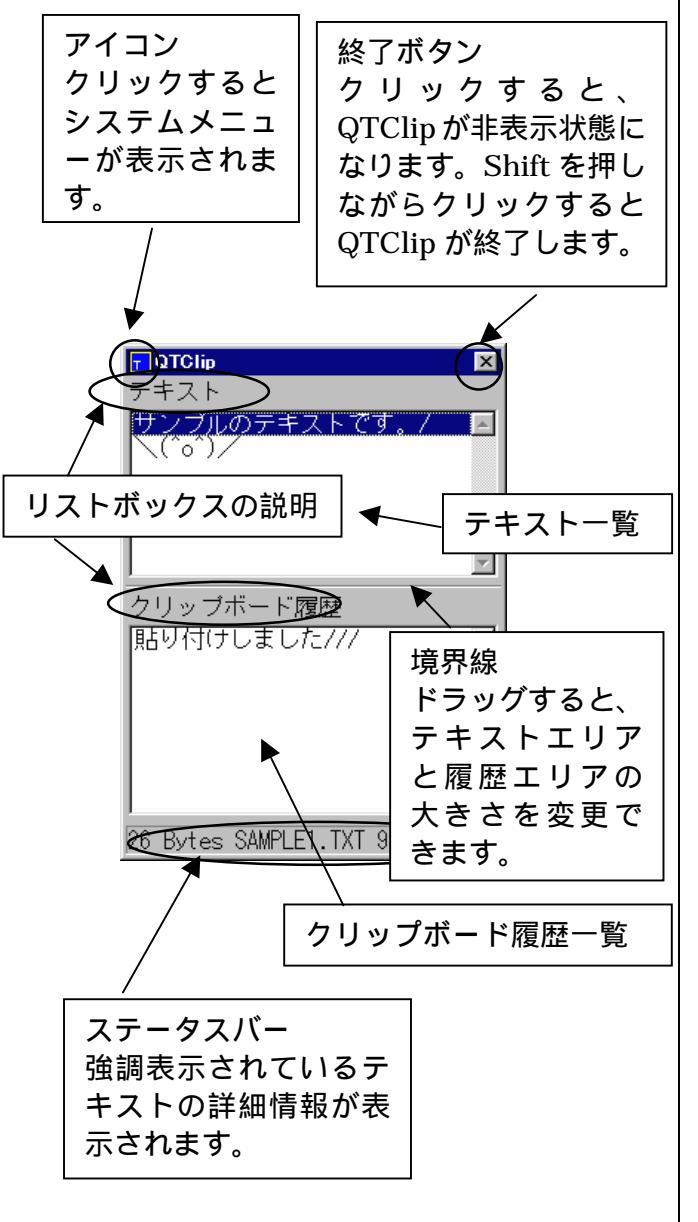

#### タスクバーには QTClip のアイコン(以後、 常駐アイコンと呼びます)が表示されます。

🔆 🗐 🖸 🗖 🎢 🚹 23:16

このアイコンをクリックするとメインウィン ドウが表示されます。

| 3.2. メインウィンドウを消す                                                                                                    | 3.3. QTClip を終了させる                                                                                                    |
|----------------------------------------------------------------------------------------------------|----------------------------------------------------------------------------------------------------|
| メインウィンドウがアクティブなときに<br>Esc キーを押すか、右上のメボタンを押すと、<br>メインウィンドウが消されます。単にメインウ<br>ィンドウが消されただけなので、常駐アイコン<br>をクリックすればまた表示されます。 | 以下の方法で QTCI ip を終了できます。<br>(1) メインウィンドウがアクティブなとき<br>に Shift を押しながら Esc キーを押す<br>か、Shift を押しながら右上のメボタン<br>を押す                                                                                                    |
|                                                                                                    | (2)常駐アイコンを右クリックして、常駐<br>解除を選ぶ<br>開(Q)<br>設定(W)<br>ホットキー設定(T)<br>常駐解除(Z)<br>ヘルブ(H)<br>12:24                                                                                                    |
|                                                                                                    | (3)システムメニューから <b>常駐しないで</b><br><b>終了</b> を選ぶ                                                                                                    |
|                                                                                                    | COLUP     COLUP     COLUP |
|                                                                                                    | ×閉じる(C) Alt+F4                                                                                                    |
|                                                                                                    | 設定(W)<br>フォント設定(E)<br>ホットキー設定(D)<br>バージョン情報(W)<br>ヘルプ(H)                                                                                                    |
|                                                                                                    |                                                                                                    |
|                                                                                                    |                                                                                                    |
|                                                                                                    |                                                                                                    |

#### 3.4. アンインストール(削除)するには

QTCLip をインストールしたものの、自分に は必要ないソフトであると思ったらアンイン ストールしてください。

レジストリは使用していませせんので、エク スプローラなどでインストールしたディレク トリごと削除するだけでアンインストールで きます。

setupQTClip.exe を実行して、スタートアッ プにショートカットを登録した場合は、それも 削除してください。

通常は

C:¥WINDOWS¥スタート メニュー¥フ゜ロク゛ラム¥スタートアッフ゜ ¥qtclip.lnk です。

setupQTClip.log には setup 時の内容が記録 されています。

# 4. 使用方法

### 4.1. システムメニュー

QTClip 左上のアイコンをクリックすると、シ ステムメニューが表示されます。

| T QTClip                                                |        | ×        |
|---------------------------------------------------------|--------|----------|
| さたのサイズに戻す(E)<br>移動(M)<br>サイズ変更(S)<br>二最小化(M)<br>口最大化(S) |        | 7 🔺      |
| ×閉じる( <u>C</u> )                                        | Alt+F4 |          |
| 常駐しないで終了(2)                                             |        | ~        |
| 設定(₩)                                                   |        |          |
| フォント設定(E)<br>ホットキー設定(E)<br>バージョン情報(V)<br>ヘルプ(E)         |        | 7オン      |
|                                                         |        |          |
| I                                                       |        | <b>V</b> |
|                                                         |        | - lii    |

## 4.2. 常駐アイコンの右クリックメニュー

常駐アイコン上で右クリックすると、メニュ ーが表示されます。

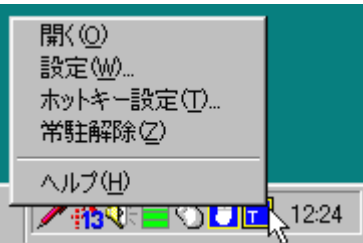

## 4.3. クリップボード履歴とは

アプリケーション(たとえばエディタ)で文 字列をクリップボードにコピーすると、以前ク リップボードにあったデータは消えてしまい ます。

QTClip はクリップボードにコピーされたテ キストデータの履歴を保存します。

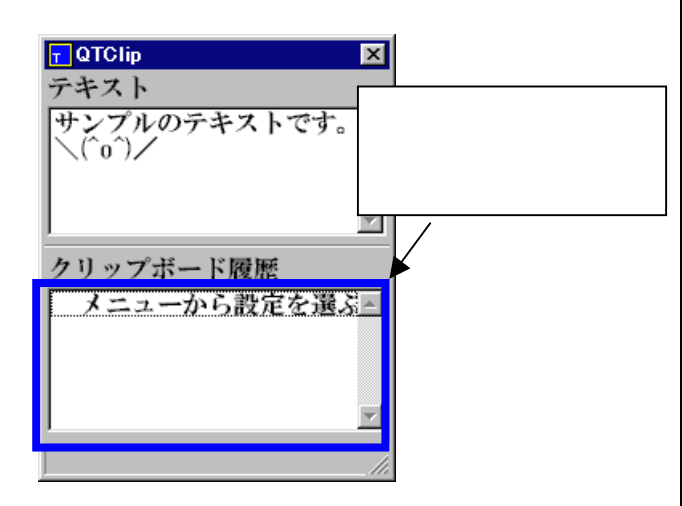

クリップボード履歴に保管する個数を変更す るには

5.7コマンドラインオプション

4.4. テキスト保管機能とは

クリップボード履歴に保存されたデータは 既定個数を超えると削除されます。永続的に使 用したいデータはテキスト一覧に保存すると、 削除されることはありません。

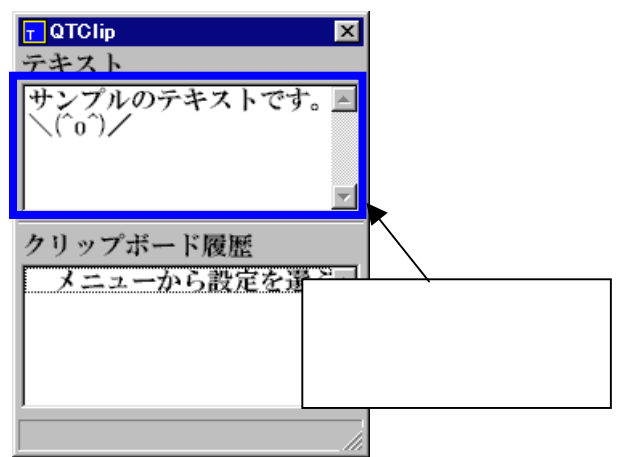

テキスト一覧にコピーされたテキストは、 QTClip をインストールしたディレクトリ内の text というディレクトリに適当なファイル名 で保存されます。

全く同じ内容のテキストを複数回コピーす ることはできません。

テキスト一覧に保存する個数を変更するには 保存されるディレクトリの変更するには 5.7コマンドラインオプション

| 4.5. テキスト一覧にテキストをコピー                                                                                                    | 4.6. テキスト一覧からアプリへ貼り作                                                                                                    |
|----------------------------------------------------------------------------------------------------|----------------------------------------------------------------------------------------------------|
| <ul> <li>マージョンであれば、文字列をテキスト一覧に</li> <li>ドラッグ&amp;ドロップすることにより直接コピーすることができます。</li> <li>OLE2ドラッグ&amp;ドロップ対応のアプリテキストエディタQX(v4.0以降)<br/>ー太郎 v7 以降<br/>ワードパッド<br/>ヘルプ</li> </ul>                | する         OLE2ドラッグ&ドロップ対応のアニケーションであれば、文字列をテキスト一覧         ケーションであれば、文字列をテキスト一覧         らドラッグ&ドロップすることにより直接         ピーすることができます。         OLE2ドラッグ&ドロップ対応のアニケーションでないときは、クリップボードを         由して貼り付けします。         OTCLIDのテキスト一覧のコピーしたい |
| ワード<br>エクセル<br>インターネットエクスプローラ<br>Netscape Navigator<br>など                                                                                                    | スト上で右クリック後、 <b>クリップボードに</b><br>ーを選ぶとクリップボードにコピーされま<br>その後、アプリで、貼り付けを実行します。                                                                                                    |
| OLE2ドラッグ&ドロップ対応のアプリ<br>ケーションでないときは、クリップボードを経<br>由してコピーします。<br>アプリで、いったんクリップボードに文字列<br>をコピーします。その後、QTCI ipのクリップボ<br>ード履歴一覧のコピーしたいテキスト上で右<br>クリック後、 <b>テキストにコピー</b> を選ぶとテキス<br>ト一覧にコピーされます。 | クリップボード履歴       貼り付けしました///       常駐しないで終了/設定/フォン                                                                                                    |

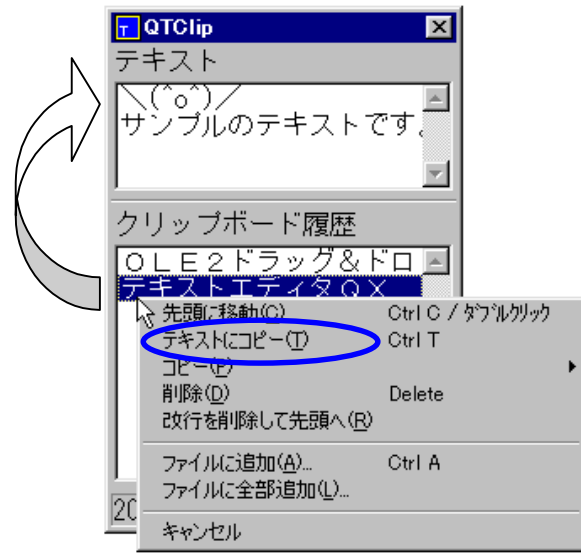

すけ

プリ 覧か 妾コ

プリ を経

テキ コピ す。

9 Bytes SAMPLE2.TXT 99/ 9/18

7

8

### 4.7. クリップボード履歴一覧からアプリ へ貼り付けする

OLE2ドラッグ&ドロップ対応のアプリ ケーションであれば、文字列をクリップボード 履歴一覧からドラッグ&ドロップすることに より直接コピーすることができます。

OLE2ドラッグ&ドロップ対応のアプリ ケーションでないときは、クリップボードを経 由して貼り付けします。

QTCI ip のクリップボード履歴一覧の貼り付けしたいテキスト上で右クリック後、**先頭に移動**を選ぶとクリップボードにコピーされます。

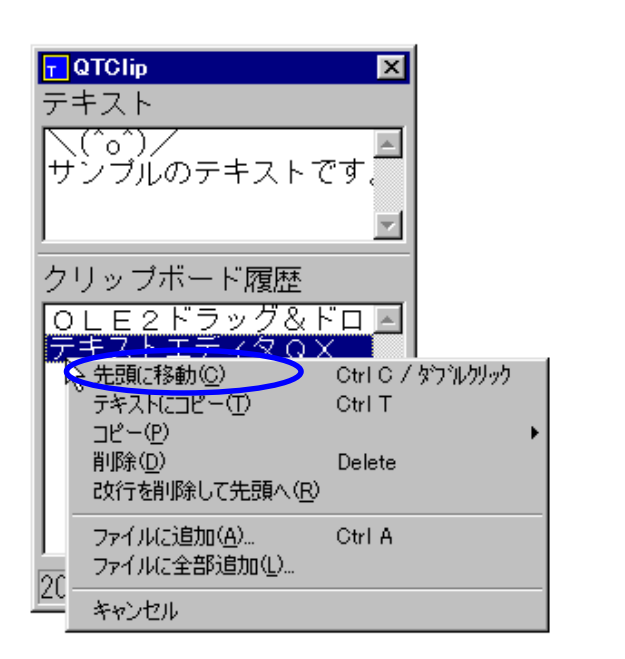

## 4.8. クリップボード履歴の内容を連続して 貼り付ける

クリップボード履歴の内容を連続して貼り 付けたい時に、メインウィンドウの操作で何回 も繰り返すのでは大変面倒です。

貼り付け クリップボード履歴を1つ削除 を繰り返すことにより、連続して貼り付けるこ とができます。

メニューから**ホットキー設定**を選ぶと以下 のダイアログが表示されます。

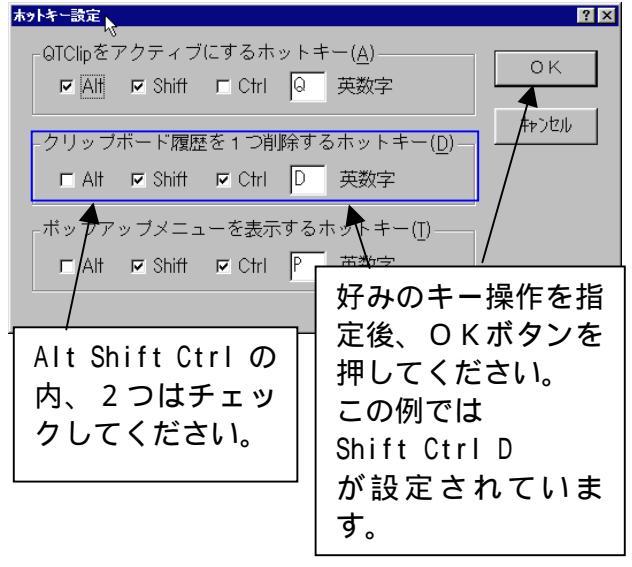

Shift Ctrl D と設定するとします。

例

メモ帳で、<u>Ctrl</u> M 、<u>Shift</u> <u>Ctrl</u> D の入力 を繰り返すと、クリップボード履歴の内容を連 続して貼り付けられます。

## 4.9. クリップボード履歴一覧をテキストフ ァイルに保存する

クリップボード履歴一覧上の保存したい項 目上で右クリックするとメニューが表示され ます。

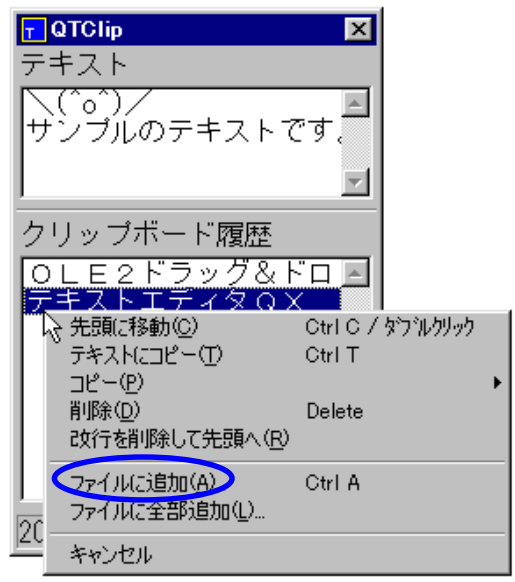

ファイルに追加を選ぶと、以下のダイアログが表示されます。

| QTClip テキストを追 | 加するファイル名の入力 |   |          | ? ×      |
|---------------|-------------|---|----------|----------|
| ファイルの場所型:     | Release     | • | <b>E</b> | <b>1</b> |
| BACKUP        |             |   |          |          |
| TEST          |             |   |          |          |
| text2         |             |   |          |          |
| CTCLIP.TXT    |             |   |          |          |
|               |             |   |          |          |
|               |             |   |          |          |
| ファイル名(N):     |             |   |          | 開(⊙)     |
| ファイルの種類(工):   | テキスト(*.txt) |   | -        | キャンセル    |
|               |             |   |          |          |

保存したいファイル名を入力すると、そのフ ァイルに保存されます。追加保存されるため元 のファイルの最後尾に追加されます。

ファイルに追加でなく、ファイルに全部追加 を選ぶと、クリップボード履歴一覧すべてを保 存します。 4.10. 一覧の表示順序を変える

テキスト一覧、またはクリップボード履歴一 覧で右クリックし、**先頭に移動**を選ぶと、その 項目が1行目に移動します。

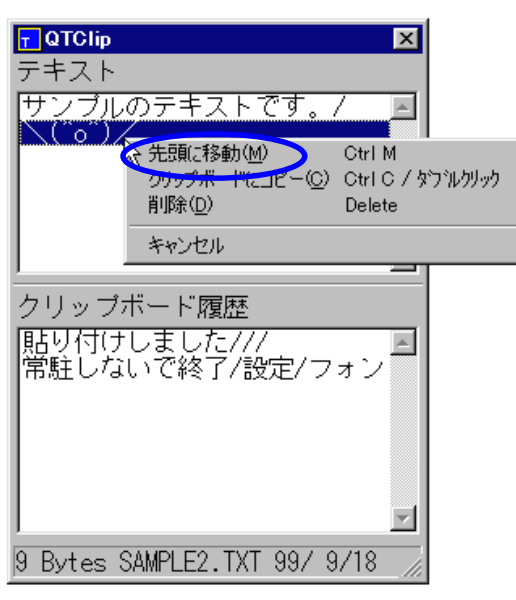

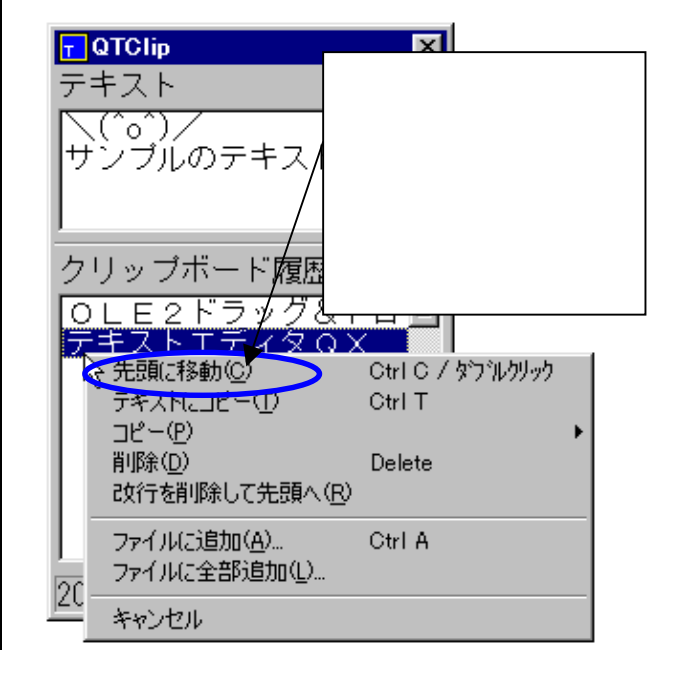

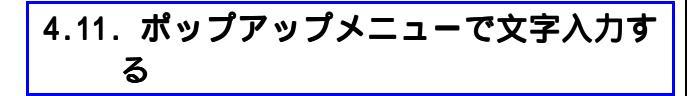

ポップアップメニューを表示するにはまず、 ホットキーを設定します。

メニューから**ホットキー設定**を選ぶと以下 のダイアログが表示されます。

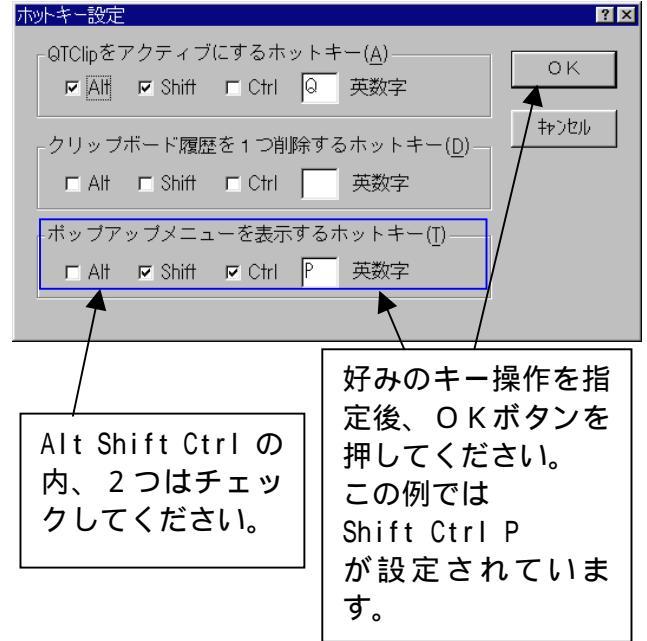

例1

メモ帳などで、Shift Ctrl P を押すと、ポ ップアップメニューが表示され、選んだ文字が メモ帳に貼り付けられます。

#### 例 2

どこでもホイール v2.5 以降 の(全ウィンド ウで共通の)キー設定で、Shift + クリック に Shift Ctrl P を設定します。

他のアプリケーションで、Shift を押しなが らホイールクリックすると、QTClip のポップ アップメニューが表示されます。

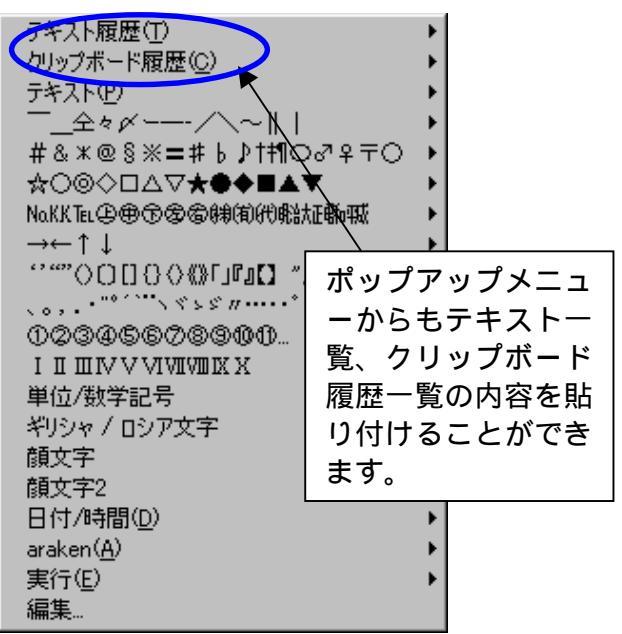

ポップアップメニュー表示後、貼り付けたい 文字列を選択して Enter を押すか、クリック すると、アプリケーションに貼り付けられます。

・貼り付けの動作について

ポップアップメニューで選択した文字列を クリップボードにコピー後、アプリケーション に <u>Ctrl</u> M を送ります。多くのアプリケーショ ンでは、 <u>Ctrl</u> M には、クリップボードを貼り 付ける機能が割り当てられているため、貼り付 けが実行されます。

<u>Ctrl</u> № を押しても貼り付けが実行されない アプリケーションでは、ポップアップメニュー から直接貼り付けることはできません。その場 合は、ポップアップメニューから選択するとき に Shift を押していてください。クリップボ ードへのコピーのみ行い、Ctrl № の送出を行 いません。

まとめると以下のようになります。

Ctrl 🛛 で貼り付けが実行されるアプリ ポップアップメニューから選ぶだけで貼 り付けられます

Ctrl M で貼り付けが実行されないアプリ 1 Shift を押しながらポップアップメニュ ーから選びます(Ctrl M を押しても何 も動作しないアプリの時は Shift を押 す必要はありません)

2 アプリでの貼り付け命令を実行します

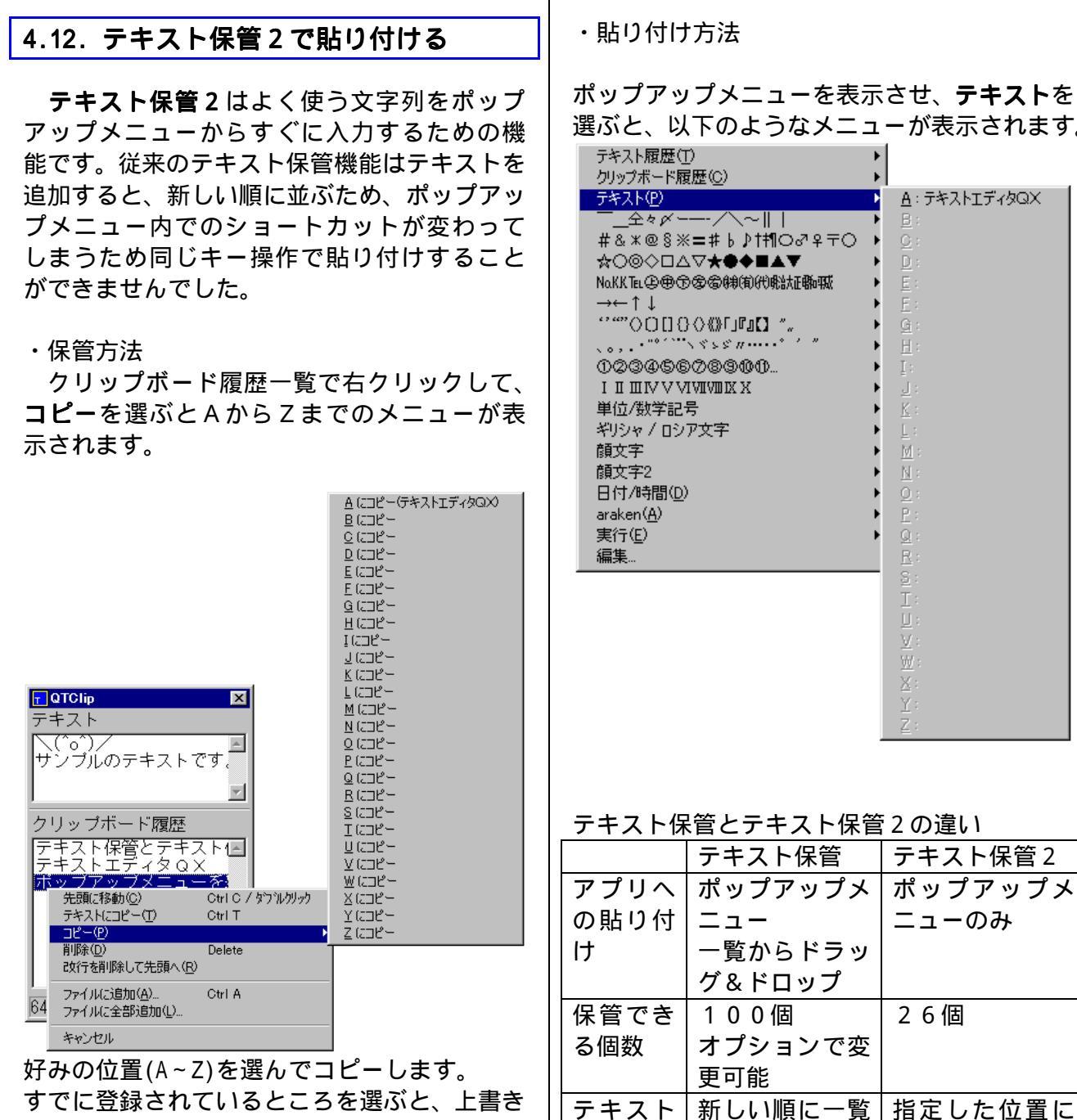

され、以前の文字列は失われます。

選ぶと、以下のようなメニューが表示されます。

に格納される

格納される

を追加す

ると

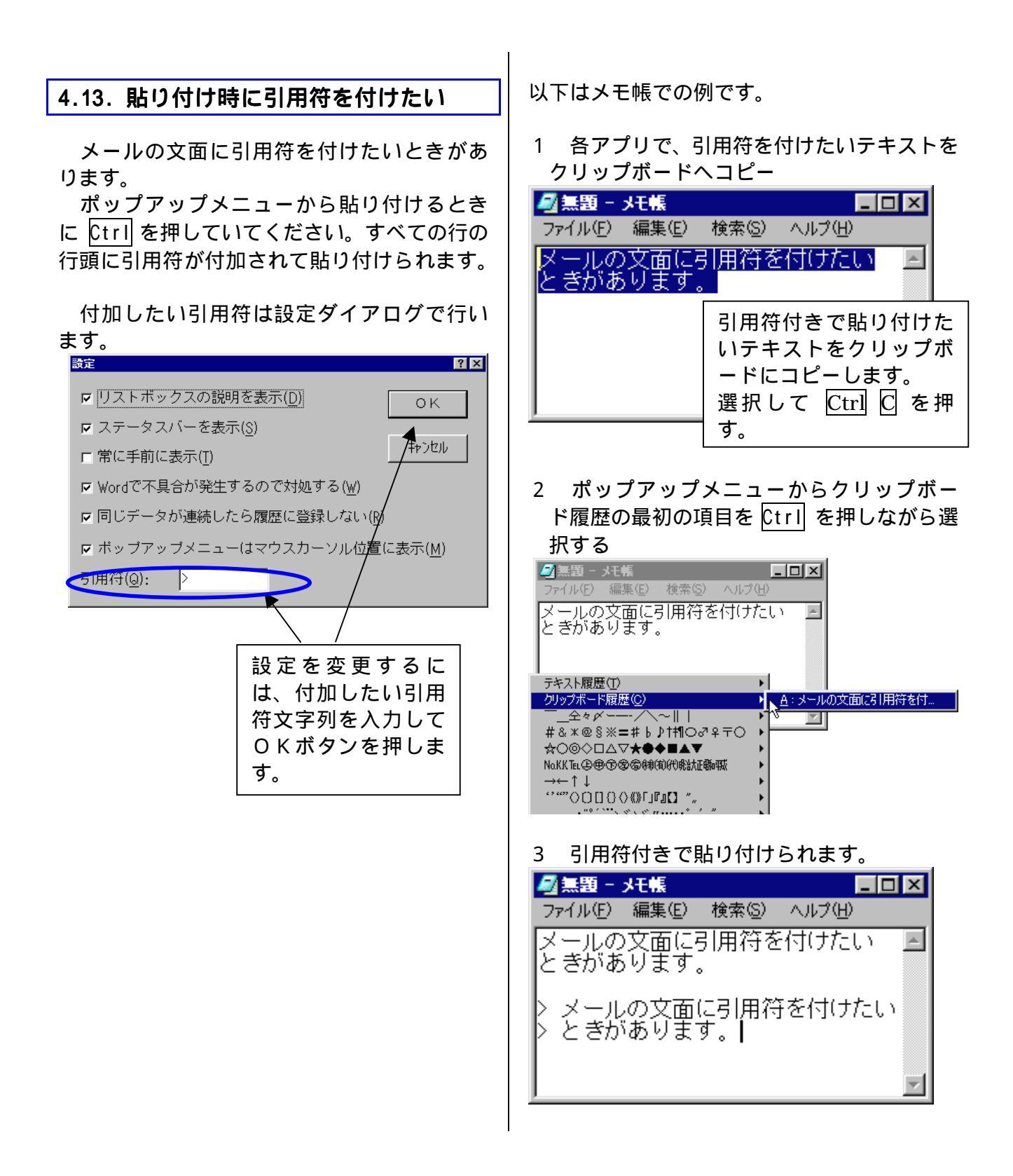

## 4.14. ポップアップメニューを変更する

定義ファイルを変更することにより、ポップ アップメニューで貼り付けられるテキストは 自由に変更することができます。

定義ファイルのファイル名は qtclip.txt に して、qtxtclip.exe と同じディレクトリに入 れて下さい。

通常の文字列入力は以下の書式です。 メニュー表示文字列<TAB>入力される文字列

<*TAB*>は "<TAB>"という5文字の文字列では なく、Tab キーを押すことによって入力される 文字のことです。

行頭に特定の文字をおくと、以下のような機 能になります。

| 行頭におく文字                      | 意味           |
|------------------------------|--------------|
| <tab></tab>                  | コメント         |
| -                            | セパレータ        |
| >表示文字列                       | それ以降の行を階層    |
|                              | 化して表示        |
| <                            | 階層化を1段下げる    |
| * <tab>入力文字列</tab>           | その行はすべて分割    |
|                              | して表示         |
| *T <tab>表示文字列</tab>          | テキスト一覧       |
| *C <tab>表示文字列</tab>          | クリップボード履歴    |
| *E <tab>実行文字列</tab>          | メニュー定義ファイ    |
|                              | ルの編集(%1 はメニュ |
|                              | 一定義ファイル名で    |
|                              | 置き換えられる      |
| *EX <i><tab>表示する文字</tab></i> | 任意のコマンド実行    |
| <i>列: コマンド文字列</i>            |              |
| 改行のみの行                       | 無視される        |

\*EX の例

| *EX <i><tab></tab></i> (&M)メモ帳:NOTEPAD       |  |
|----------------------------------------------|--|
| *EX <i><tab></tab></i> (&C)コントロールパネル:CONTROL |  |
| *EX は最大 100 個まで使用できます。                       |  |

表示文字列中に &英数字 を入れると、アクセラレータになります。
 (&A) あいうえおと記述すると、メニューには A あいうえおと表示され、 A キーを押すと、この項目が選択されます。

*入力される文字列*中に ¥ で始まる書式文字列 を入れておくと、現在の日付や時間に置き換え て入力されます。

| 書式<br>文字 | 説明        | 入力される文字列例          |
|----------|-----------|--------------------|
| ¥a       | 曜日(省略形)   | Sun ~ Sat          |
| ¥A       | 曜日        | Sunday~Saturday    |
| ¥b       | 月(省略形)    | Jan ~ Dec          |
| ¥Β       | 月         | January ~ December |
| ¥d       | 日付        | 1 ~ 31             |
| ¥0d      | 日付        | 01 ~ 31            |
| ¥g       | 元号年       | 平成 13              |
| ¥Η       | 時刻(24 時間) | 00 ~ 23            |
| ¥١       | 時刻(12 時間) | 01 ~ 12            |
| ¥m       | 月         | 1 ~ 12             |
| ¥0m      | 月         | 01 ~ 12            |
| ¥M       | 分         | 00 ~ 59            |
| ¥n       | 改行コード     |                    |
| ¥p       | AM        | PM                 |
| ¥r       | 時刻(12 時間) | 10:12:30 AM        |
| ¥S       | 秒         | 00 ~ 59            |
| ¥t       | タブ        |                    |
| ¥w       | 曜日        | 日~土                |
| ¥χ       | 日付        | 2001/ 1/10         |
| ¥0x      | 日付        | 2001/01/10         |
| ¥Χ       | 時刻(24 時間) | 23:59:00           |
| ¥y       | 西暦(下2桁)   | 95                 |
| ¥Υ       | 西暦        | 1995               |
| ¥¥       | ¥         | ¥そのもの              |
|          |           |                    |

¥0d ¥0m ¥0x は¥d ¥m ¥x と同じですが、1桁 のときは 0 を付加して2桁にします。 ¥n, ¥t, ¥¥ は現在の日付、時間とは関係あり ません。

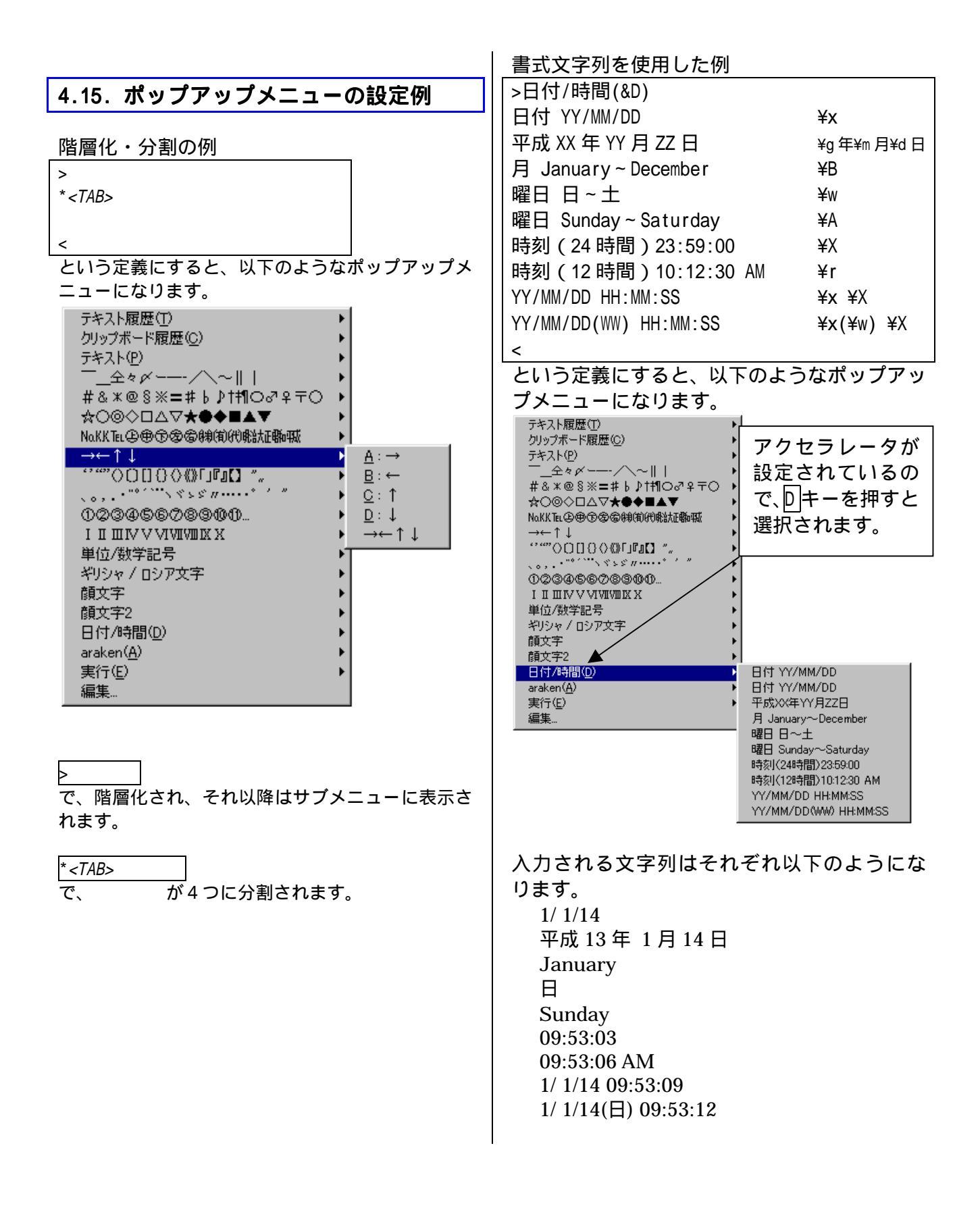

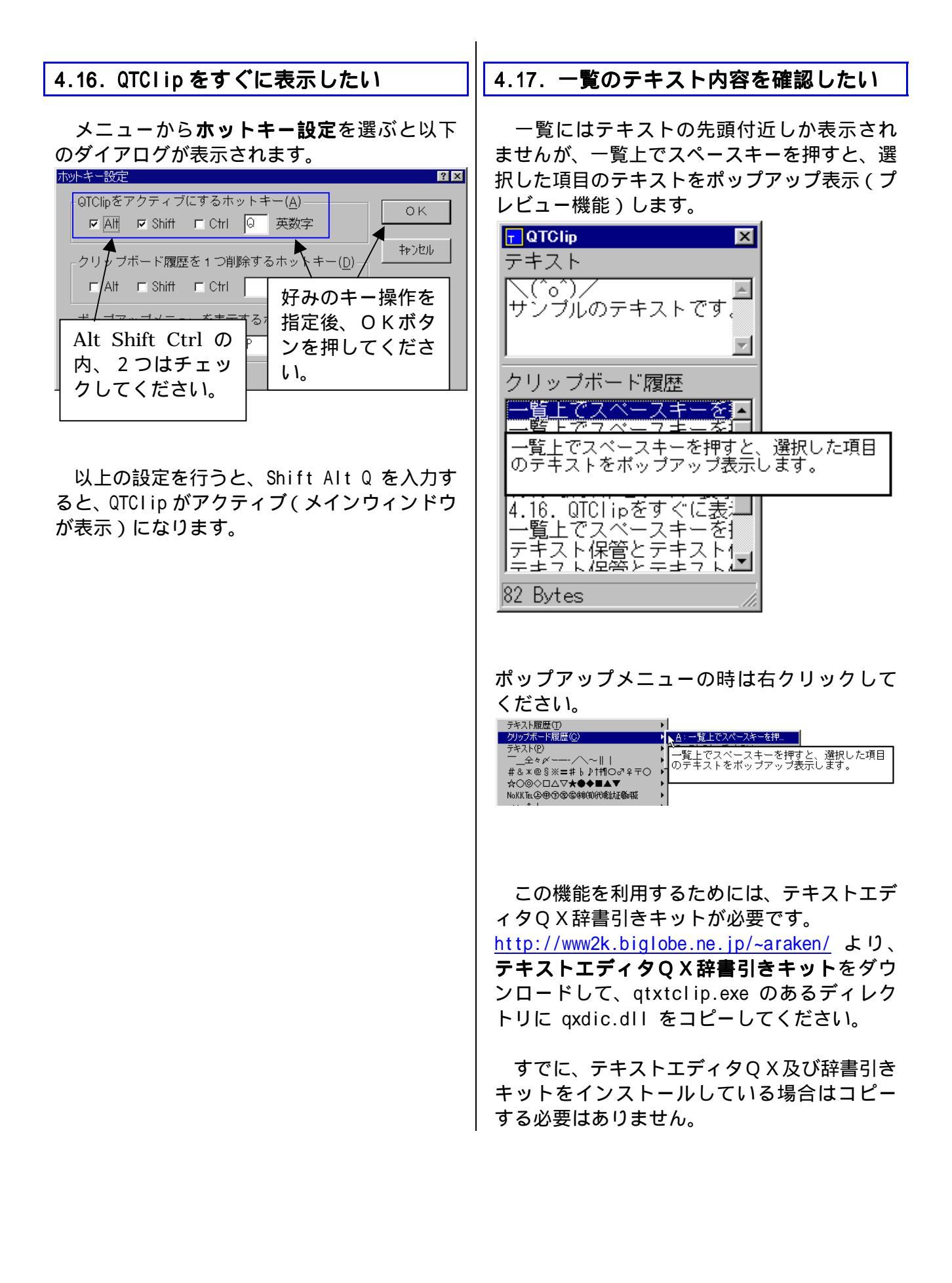

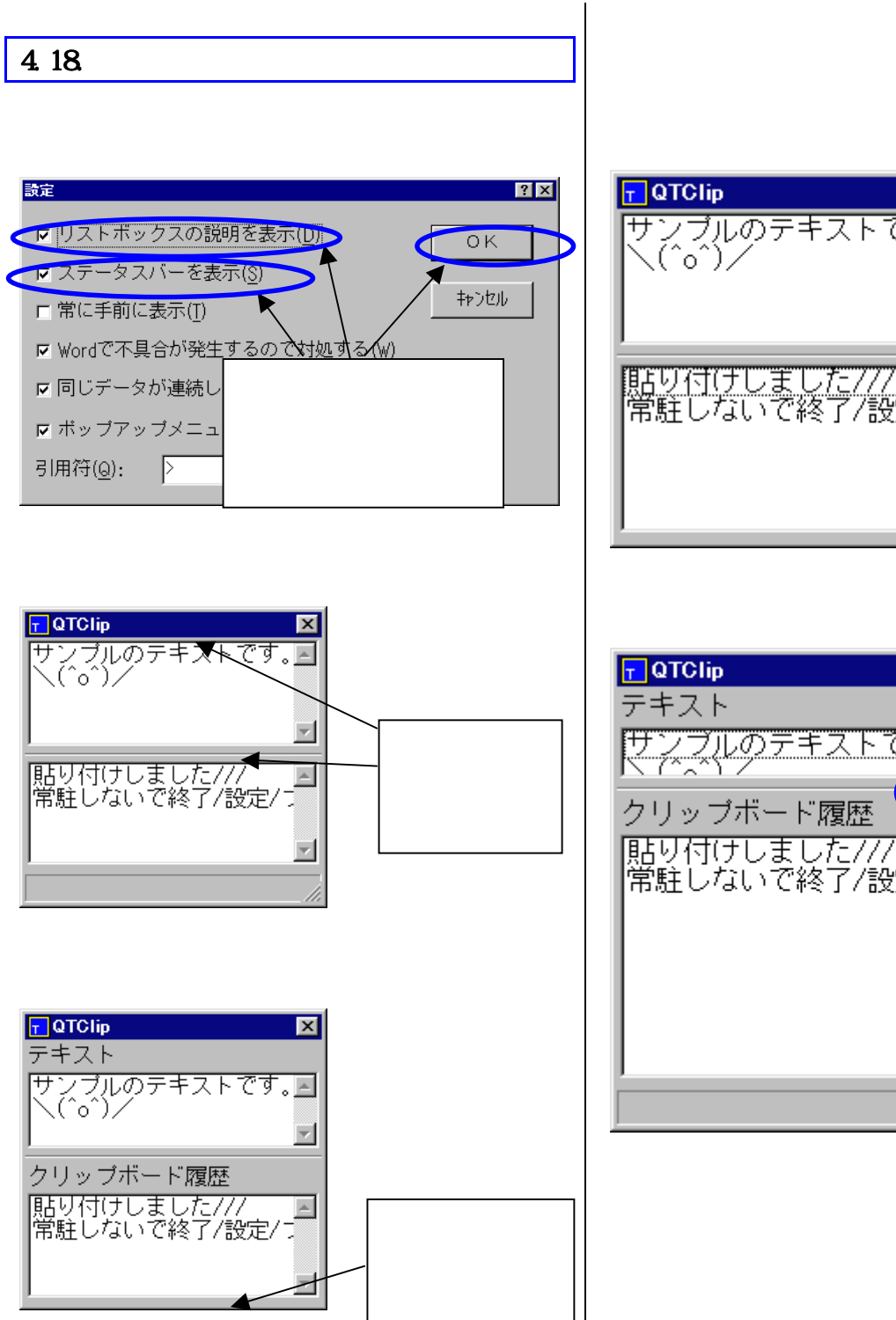

「リストボックスの説明を表示」、「ステータ スバーを表示」の両方のチェックをはずしたと

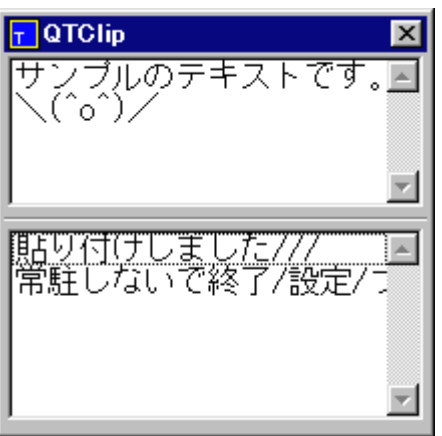

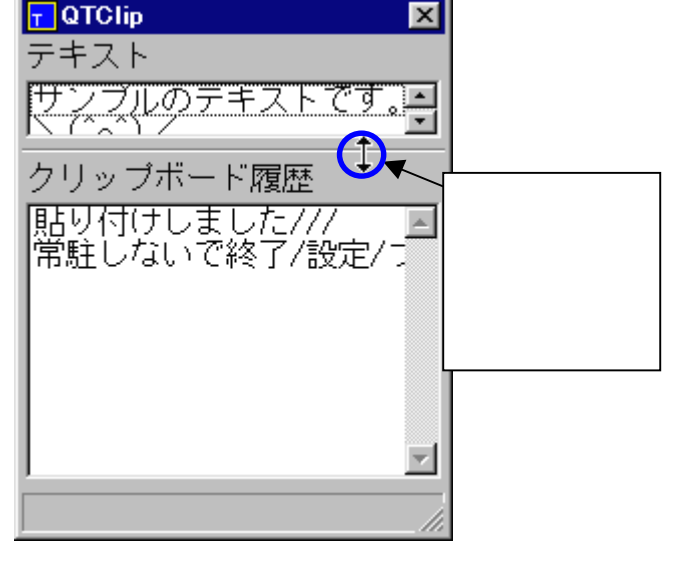

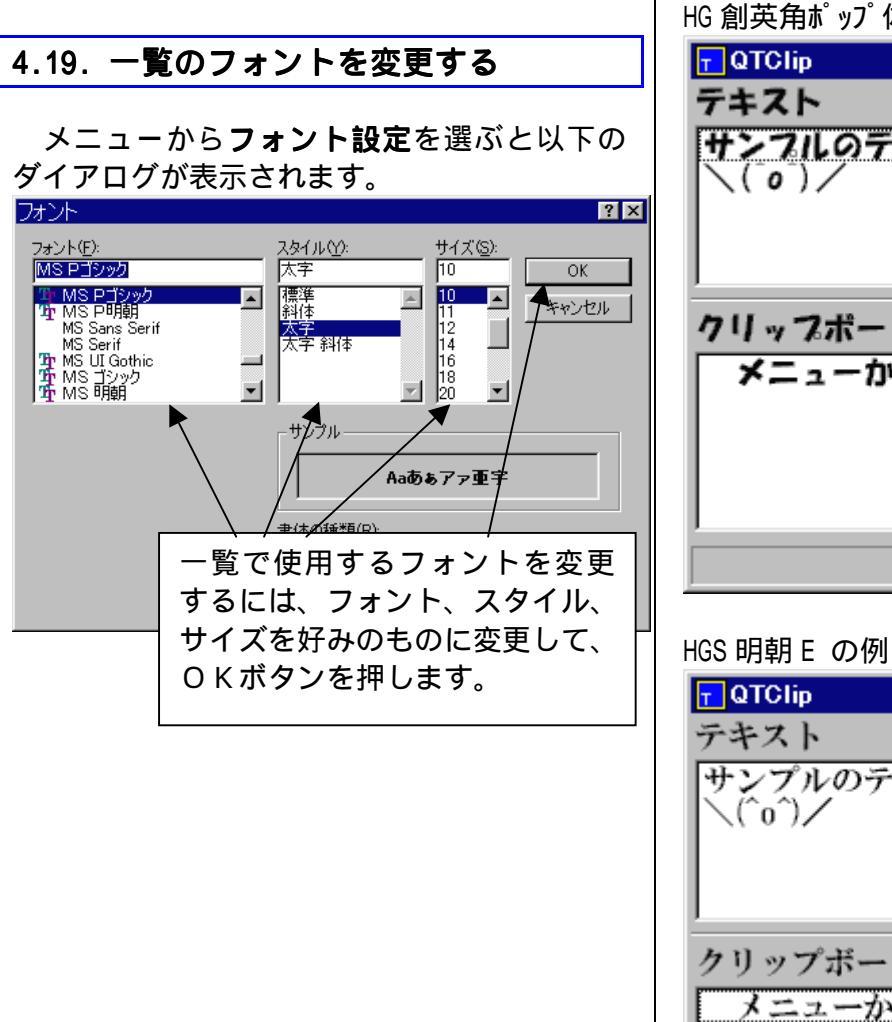

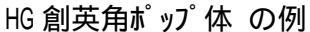

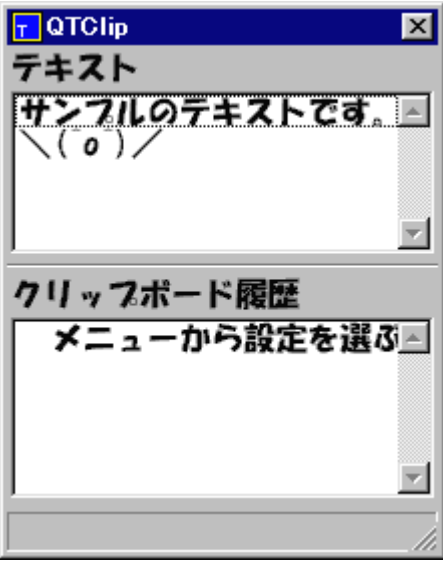

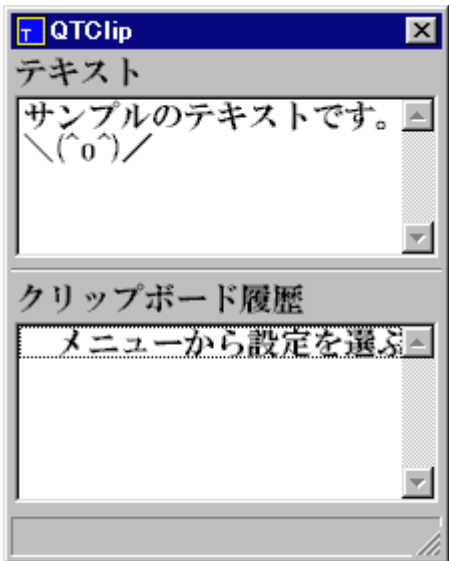

#### 4.20. よくある質問

Q MS-Word (97 以降)で切り取り (Ctrl X)を 行うと、アプリケーションエラーが発生しま す。

A Word の問題です。

設定ダイアログ で、Word で不具合が発生す るので対処するをチェックすることにより回 避できます。ただし、確実に回避できるかどう かは怪しいです。

Q クリップボードにコピーしても、クリップ ボード履歴一覧の表示が変わりません。

A QTCI ip の他にクリップボードを監視する アプリケーションがあると正しく動作しない 場合があります。

QTClip アプリA の順に起動したときは 動作せず、アプリA QTClip の順に起動し たときは正常動作するのであれば、アプリAに 問題があります。

Q 次回起動時にクリップボード履歴の内容 を引き継ぎたい。

A -wオプションを使用してください。 参照 5.7コマンドラインオプション

Q 起動時にメインウィンドウを表示したく ない。

A 実行時の大きさを最小化にしてショート カットを作成してください。 参照 2.4ショートカットの作成

## <u>5.</u>リファレンス編

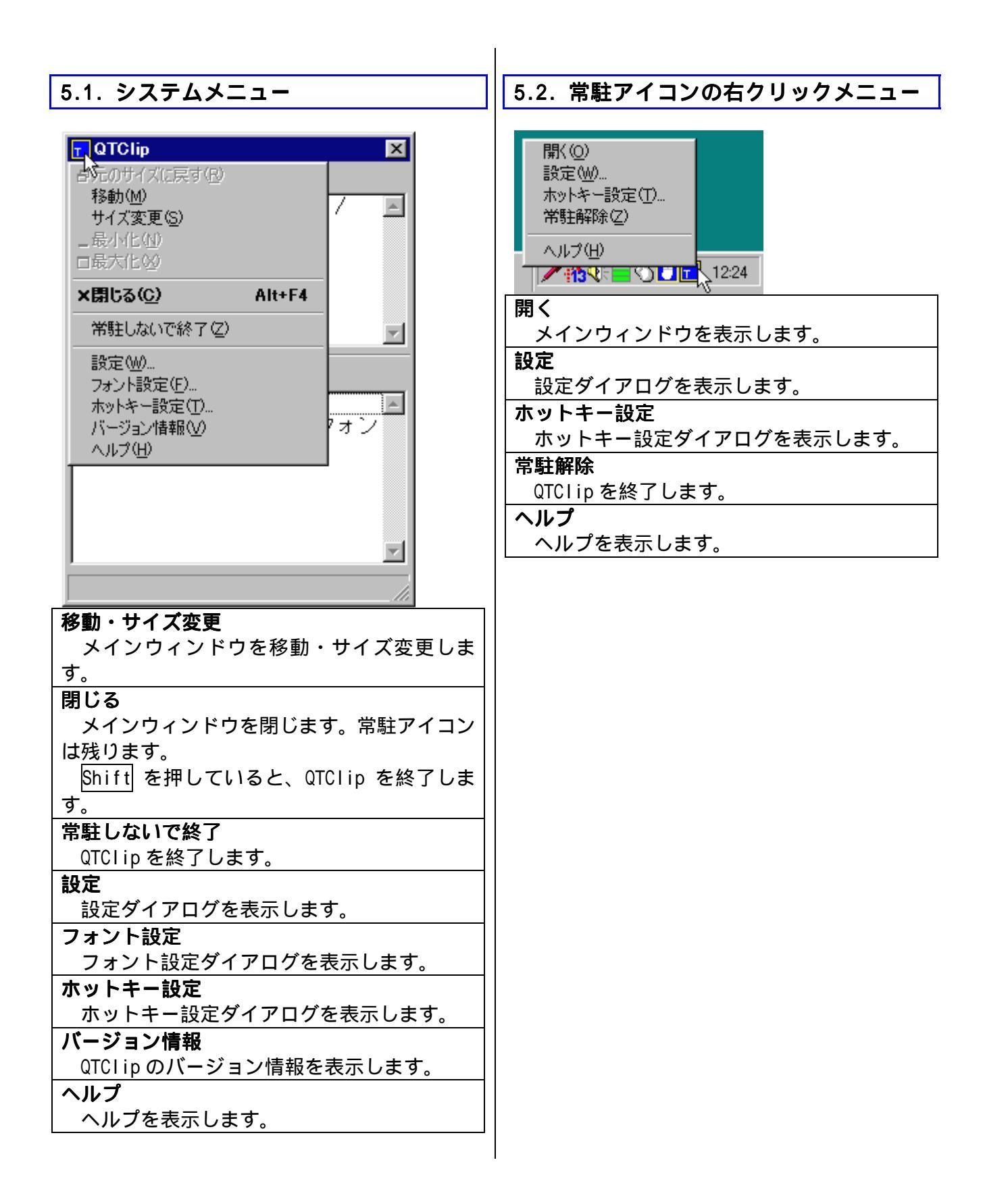

| 5.3. テキスト一覧上での右クリックメニ                              | 5.4. クリップボード履歴一覧上での右ク                      |
|----------------------------------------------------|--------------------------------------------|
|                                                    | リックメニュー                                    |
|                                                    |                                            |
| Tetra Clip ×                                       | T QTClip                                   |
| サンブルのテキストです。/                                      |                                            |
| (^^o)<br>、 先頭に移動( <u>M</u> ) Ctrl M                | (`o`)/                                     |
| クリップボード(こコピー(Q) Ctrl C / タワドルクリック<br>肖明余(D) Delete |                                            |
| キャンセル                                              |                                            |
| クリップボード履歴                                          | <u>クリップボード履歴</u>                           |
| <u> 貼り付けしました///</u>                                |                                            |
| 常駐しないで終了/設定/フォン                                    | 、先頭に移動(C) Ctrl C / ダブルクリック                 |
|                                                    | テキスト(こ⊐ピー(T) Ctrl T<br>⊐ピー(P)              |
|                                                    | п)除(D) Delete                              |
|                                                    | 改行を削除して先頭へ( <u>B</u> )                     |
| 9 Bytes SAMPLEZ.IXI 997 9718                       | ファイルに追加(A) Ctrl A<br>                      |
| 先頭に移動                                              | 20<br>キャンセル                                |
| 選択した項目を一覧の先頭に移動します。                                |                                            |
|                                                    | 選択した項目をクリップボードにコピーし                        |
| 選択した項目をクリッフホードにコヒーし <br>  ます                       | ます。同時に一覧の先頭に移動します。                         |
| 削除                                                 | テキストにコビー<br>   選切した酒日たテキフト―SSにつピーしま        |
| 選択した項目を削除します。                                      | 医抓した項目をチャスト 見にコレーしよ                        |
| 削除してもよいか確認があります。                                   | コピー                                        |
|                                                    | 選択したテキストをテキスト保管 2 にコピ                      |
|                                                    | 一しより。                                      |
|                                                    | 選択した項目を削除します。                              |
|                                                    | 改行を削除して先頭へ                                 |
|                                                    | 選択した項目から改行を削除してクリップ                        |
|                                                    | ホートにコヒーします。同時にリストの元頭に <br>   移動します。        |
|                                                    | ファイルに追加                                    |
|                                                    | 選択した項目をファイルに追加します。                         |
|                                                    | <b>ファイルに全部追加</b><br>   クリップボード履歴一覧の内容をオペアフ |
|                                                    | アイルに追加します。                                 |
|                                                    |                                            |
|                                                    | <br>  一暫上でスペースキーを押すと 選択した項日                |
|                                                    | のテキストをポップアップ表示します。                         |
|                                                    |                                            |

| 5.5. 設定ダイアログ                                                                                                    | 5.6. ホットキー設定ダイアログ                                                                                                    |
|----------------------------------------------------------------------------------------------------|----------------------------------------------------------------------------------------------------|
| メニューから <b>設定</b> を選ぶと以下のダイアロ<br>グが表示されます。                                                                                                    | メニューから <b>ホットキー設定</b> を選ぶと以下<br>のダイアログが表示されます。<br><sup>赤小キー設定</sup>                                                                                                    |
| <ul> <li>▼ リストボックスの説明を表示(D)</li> <li>○ K</li> <li>マ ステータスバーを表示(S)</li> <li>中ンセル</li> <li>中ンセル</li> <li>マ Wordで不具合が発生するので対処する(W)</li> <li>マ 同じデータが連続したら履歴に登録しない(R)</li> <li>マ ボッブアッブメニューはマウスカーソル位置に表示(M)</li> <li>引用符(Q):</li> </ul> | QTClipをアクティブにするホットキー(A)       OK         区AII II Shift II Ctrl II 英数字       AII II Shift II Ctrl II 英数字         クリッブボード履歴を1つ削除するホットキー(D)       F*ンセル         II AII II Shift II Ctrl II 英数字       F#ンセル         ボッブアッブメニューを表示するホットキー(I)       AII II Shift II Ctrl II         II AII II Shift III Ctrl II       英数字 |
| <b>リストボックスの説明を表示</b><br>チェックすると、リストボックスの上にリスト<br>ボックスの説明を表示します。<br>ステータスパーを表示                                                                                                    | QTCI ip をアクティブに9 るホットキー<br>QTCI ip をアクティブ(メインウィンドウを表示) にするホットキー操作です。<br>クリップボード履歴を1つ削除するホットキ                                                                                                    |
| スノータスハーを表示<br>チェックすると、最下部にステータスバーを表示します。                                                                                                    | <b>ー</b><br>  クリップボード履歴を1つ削除するホット<br>  キー操作です。                                                                                                    |
| Rに手前に表示<br>チェックすると、QTClipを常に手前に表示し<br>ます。                                                                                                    | <b>ポップアップメニューを表示するホットキー</b><br>ポップアップメニューを表示するホットキ<br>一操作です。                                                                                                    |
| Word で不具合か発生するので対処する<br>チェックすると、Word で切り取りを行ったと<br>きに発生する不具合に対処します。<br>同じデータが連続したら履歴に登録しない<br>チェックすると、同じデータが連続してクリッ<br>プボードに記録されたときに履歴に登録しませ                                                                                        | ホットキー(hot key)とはある処理を行うキ<br>ー操作のことで、他のアプリケーションがアク<br>ティブなときでも有効です。ショートカットキ<br>ーと呼ばれることもあります。                                                                                                    |
| ん。<br><b>ポップアップメニューはマウスカーソル位置に</b><br>表示                                                                                                    |                                                                                                    |
| テェックすると、ホッファッフスニューをマウ<br>スカーソル位置に表示します。<br>チェックしないと、ポップアップメニューをテ<br>キストカーソル(キャレット)位置に表示します。<br>ただし、アプリケーション(MS-Word など)によっ<br>ては、テキストカーソル位置を取得できないの<br>で、そのときはマウスカーソル位置に表示しま<br>す。                                                  |                                                                                                    |
| この機能は Windows98, Windows NT 4.0 SP3 以<br>降でのみ有効です。Windows 95 や Windows NT 4.0<br>SP3 より前のバージョンの時は常にマウスカーソ<br>ル位置に表示されます。<br>引用符<br>ポップアップメニューからクリップボード履<br>歴の貼り付けをするときに、Ctrl を押している<br>とここで設定した引用符をつけて貼り付けます。                       |                                                                                                    |

| コマンドラインオプションを使用すると、<br>QTCLip 起動時に、動作を変更することができます。         マート がにしたいないたのできます。         マート がにしたいたいたいできます。         マート がにしたいたいたいたいたいたいたいたいたいたいたいたいたいたいたいたいたいたいたい                                                                                                    | 5.7. コマンドラインオプション                    |                                                        |
|----------------------------------------------------------------------------------------------------|--------------------------------------|--------------------------------------------------------|
| <ul> <li>コマクトライフオフショフを使用すると、<br/>QTClip 起動時に、動作を変更することができます。</li> <li>-1 filename<br/>ポップアップメニューに使用するテキスト<br/>ファイル名<br/>指定しないと QTCLIP.TXT</li> <li>-Tx<br/>テキストー覧に保存できる数(x=10~1000)<br/>指定しないと 100</li> <li>-Cx<br/>クリップボード履歴一覧に保存する数(x=1<br/>~500)<br/>指定しないと 50</li> <li>-P filename</li> </ul>                                                                                                    |                                      | QTCLIP 起動/終了時にクリッフホード腹歴を<br>   読み込む/保存する数              |
| <ul> <li>Closh シジョンを指定すると、Clorp 減すが、このオジジョンを指定す。</li> <li>-1 f i lename<br/>ポップアップメニューに使用するテキスト<br/>ファイル名<br/>指定しないと QTCLIP.TXT</li> <li>-Tx<br/>テキストー覧に保存できる数(x=10~1000)<br/>指定しないと 100</li> <li>-Cx<br/>クリップボード履歴一覧に保存する数(x=1<br/>~500)<br/>指定しないと 50</li> <li>-P f i lename</li> </ul>                                                                                                    |                                      |                                                        |
| <ul> <li>9。</li> <li>-1filename<br/>ポップアップメニューに使用するテキスト<br/>ファイル名<br/>指定しないと QTCLIP.TXT</li> <li>-Tx<br/>テキストー覧に保存できる数(x=10~1000)<br/>指定しないと 100</li> <li>-Cx<br/>クリップボード履歴一覧に保存する数(x=1<br/>~500)<br/>指定しないと 50</li> <li>-Pfilename</li> <li>-Pfilename</li> <li>-Ifilename</li> <li>-Ifilename</li> <li>-Rdiby Jy Jy ボード履歴はマングンションボード履歴<br/>します。そして、次回 QTCLip 起動時に x 個読<br/>み込みます。これにより、クリップボード履歴<br/>は前回終了時のものに復元されます。<br/>このオプションを指定しないと、クリップボ<br/>ード履歴は一切保存しません。</li> <li>注意点</li> <li>-T, -C とも、あまり大きくするとメモリを<br/>消費するのでほどほどに。</li> <li>オプション文字は大文字でも小文字でも構い<br/>ません。例 -t100 と -T100 は同じです。</li> </ul> | QIULIP 起動時に、動作を変更することかでさま            | にはクリップボード履歴を×個ファイルに保存                                  |
| <ul> <li>- If i lename<br/>ポップアップメニューに使用するテキスト<br/>ファイル名<br/>指定しないと QTCLIP.TXT</li> <li>-Tx<br/>テキストー覧に保存できる数(x=10~1000)<br/>指定しないと 100</li> <li>-Cx<br/>クリップボード履歴一覧に保存する数(x=1<br/>~500)<br/>指定しないと 50</li> <li>-P f i lename</li> <li>- If i lename</li> <li>- If i lename</li> <li>- If i lename</li> <li>- If i lename</li> <li>- If i lename</li> <li>- If i lename</li> <li></li></ul>                                                                                                    | 9。                                   |                                                        |
| <ul> <li>ホッフアッフメニューに使用するテキスト<br/>ファイル名<br/>指定しないと QTCLIP.TXT</li> <li>-Tx<br/>テキストー覧に保存できる数(x=10~1000)<br/>指定しないと 100</li> <li>-Cx<br/>クリップボード履歴一覧に保存する数(x=1<br/>~500)<br/>指定しないと 50</li> <li>-Pfilename</li> <li>-Pfilename</li> <li>-Dial (100 と -T100 は同じです。</li> </ul>                                                                                                    |                                      |                                                        |
| ファイル名<br>指定しないと QTCLIP.TXT       このオプションを指定しないと、クリップボード履歴は一切保存しません。         -Tx<br>テキストー覧に保存できる数(x=10 ~ 1000)<br>指定しないと 100       -ド履歴は一切保存しません。         -Cx<br>クリップボード履歴一覧に保存する数(x=1<br>~ 500)<br>指定しないと 50       注意点         -Pfilename       ・オプション文字は大文字でも小文字でも構い<br>ません。例 -t100 と -T100 は同じです。                                                                                                    | ホッフアッフメニューに使用するテキスト                  | け前回紋了時のまのに復元されます。                                      |
| 指定しないと QTCLIP.TXT         -Tx         テキスト一覧に保存できる数(x=10~1000)         指定しないと 100         -Cx         クリップボード履歴一覧に保存する数(x=1)         ~500)         指定しないと 50                                                                                                    | ファイル名                                | このオプションを指定したいと クリップボ                                   |
| -Tx<br>テキストー覧に保存できる数(x=10~1000)<br>指定しないと 100<br>-Cx<br>クリップボード履歴一覧に保存する数(x=1<br>~500)<br>指定しないと 50<br>-Pfilename                                                                                                    | 指定しないと QTCLIP.TXT                    | このオフノヨノを指定しないと、フラクノホ                                   |
| <ul> <li>テキストー覧に保存できる数(x=10~1000)<br/>指定しないと 100</li> <li>-Cx<br/>クリップボード履歴一覧に保存する数(x=1<br/>~500)<br/>指定しないと 50</li> <li>-Pfilename</li> <li>注意点<br/>・-T, -C とも、あまり大きくするとメモリを<br/>消費するのでほどほどに。</li> <li>・オプション文字は大文字でも小文字でも構い<br/>ません。例 -t100 と -T100 は同じです。</li> </ul>                                                                                                    | -T <i>x</i>                          | 「履歴はの休行しよどが。                                           |
| <ul> <li>指定しないと 100</li> <li>-Cx</li> <li>クリップボード履歴一覧に保存する数(x=1)</li> <li>*500)</li> <li>指定しないと 50</li> <li>-Pfilename</li> </ul>                                                                                                    | テキスト一覧に保存できる数(x=10~1000)             | 计会上                                                    |
| -Cx<br>クリップボード履歴一覧に保存する数(x=1<br>~500)<br>指定しないと 50<br>-Pfilename                                                                                                    | 指定しないと 100                           | 注思品<br>  ・ T へ トキ ちキりナキノオストメエリた                        |
| クリップボード履歴一覧に保存する数(x=1<br>~500)<br>指定しないと 50<br>-Pfilename                                                                                                    | -Cx                                  | ・-1, -\ こも、のより入さくりるこメモリを<br>   消费するのではどはどに             |
| ~500)<br>指定しないと 50 -Pfilename ・オフジョン文字は入文字でも広文字でも描い<br>ません。例 -t100 と -T100 は同じです。                                                                                                    | クリップボード履歴一覧に保存する数(x=1                | 月貝りるのではとはとに。                                           |
| 指定しないと 50<br>-Pfilename                                                                                                    | ~ 500)                               |                                                        |
| -Pfilename                                                                                                    | 指定しないと 50                            | ません。1例 - 1100 と - 1100 は同しです。                          |
|                                                                                                    | -Pfilename                           | (T)                                                    |
| プロファイルのファイル名    <sup>179</sup>                                                                                                    | プロファイルのファイル名                         | 199                                                    |
| 指定しないと ホームディレクトリにある    d:#qtclip#qtxtclip.exe -040                                                                                                    | 指定しないと ホームディレクトリにある                  | 0:¥qtcllp¥qtxtcllp.exe -040<br>  トレスわ動するトークリップボード屋田の数が |
| QTXTCLIP.INI COC起動すると、クリックホート腹腔の数が                                                                                                    | QTXTCLIP.INI                         | として起動すると、クリッノホート履歴の数か                                  |
| プロファイルとは QTCI ip の設定情報が保存    <sup>40 になります。</sup>                                                                                                    | プロファイルとは QTCI ip の設定情報が保存            | 40 になります。                                              |
| されるファイルのことです。                                                                                                    | されるファイルのことです。                        |                                                        |
|                                                                                                    | -Q                                   |                                                        |
| 強制的に QTClip をもう一つ起動する。                                                                                                    | 強制的に QTClip をもう一つ起動する。               | setupullip.exe を実行したとさは-W50 か設                         |
| -Ddirectory 正されています。                                                                                                    | -Ddirectory                          |                                                        |
| テキストを保管するディレクトリ名                                                                                                    | テキストを保管するディレクトリ名                     |                                                        |
| 指定しないと TEXT                                                                                                    | 指定しないと TEXT                          |                                                        |
| -Hdirectory                                                                                                    | -Hdirectory                          |                                                        |
| ホームディレクトリのディレクトリ名。                                                                                                    | ホームディレクトリのディレクトリ名。                   |                                                        |
| 指定しないと qtxtclip.exe のあるディレク   <sub>場所: qtclip</sub>                                                                                                    | 指定しないと qtxtclip.exe のあるディレク          | 場所: qtclip                                             |
| トリ                                                                                                    | トリ                                   |                                                        |
| 例 -Hd:¥qtclip¥homeとすると、qtxtclip.ini、                                                                                                    | 例 -Hd:¥qtclip¥homeとすると、qtxtclip.ini、 |                                                        |
| qtclip.txt、テキスト保管するディレクトリは                                                                                                    | qtclip.txt、テキスト保管するディレクトリは           | 作業フォルダ(⑤):                                             |
| すべて d:¥qtclip¥home にあるものを使用しま   ジョートカット なし   レートカット なし   レートカット レート                                                                                                    | すべて d:¥qtclip¥home にあるものを使用しま        | ショートカット なし                                             |
| す。                                                                                                    | す。                                   | 実行時の最小化                                                |
| 1 台のマシンで複数の人がログインするよ                                                                                                    | 1 台のマシンで複数の人がログインするよ                 |                                                        |
| うな場合、このオプションにより環境を分ける                                                                                                    | うな場合、このオプションにより環境を分ける                | リンク先を探す(F) マイコンの変更(C)                                  |
| ことができます。                                                                                                    | ことができます。                             |                                                        |
| ホームディレクトリとは QTCI ip がディレク    OK キャンセル   適用(A)                                                                                                    | ホームディレクトリとは QTClip がディレク             | OK キャンセル 通用(A)                                         |
| トリを参照するときの基準となるディレクト     <u>─────────────────────────────</u> _────────                                                                                                    | トリを参照するときの基準となるディレクト                 |                                                        |
| リのことです。 オプションは atxtclip exe                                                                                                    | リのことです。                              | オプションは atxtclip exe                                    |
| の後ろに半角スペースを1つ                                                                                                    |                                      | の後ろに半角スペースを1つ                                          |
| おいて記述します。                                                                                                    |                                      | おいて記述します。                                              |

# <u>6.</u> その他

#### 6.1. 免責事項

本プログラムを使用した結果、いかなる損害 が生じても、作者は責任を負いません。

## 6.2. サポートについて

「クリップボード履歴 QTClip」 はフリーソ フトです。

以下の場所でサポートを行っています。

| サポートフォーラム                                      |
|------------------------------------------------|
| http://Oban.com/forum/list.cgi                 |
| QX Mailing List                                |
| 詳細は                                            |
| <u>http://www2k.biglobe.ne.jp/~araken/</u> をご覧 |
| ください。                                          |

転載等のお問い合わせはこちら arai@mti.biglobe.ne.jp

このドキュメントは 2001 年 7 月 1 日現在の情報に基づいて作成されています。